## Send Additional Copies of Reports to Providers

A. With a Case, Specimen or Requisition selected, click <u>CC Results</u> from the toolbar or Further Actions button

<u>Coordination of Care (CoC) Recipient</u>: This field is only for providers who can receive In Basket messages and therefore should never be used for external providers. Providers entered here will not receive faxed or printed reports.

|                                                             |                  |                       |                                                                                                    | ×                |
|-------------------------------------------------------------|------------------|-----------------------|----------------------------------------------------------------------------------------------------|------------------|
| Add/Remove Recipients:                                      |                  | Orders for YACKEL     | , THOMAS (CC)                                                                                                    |                  |
| Coordination of Care Recipient                              |                  | 1 LAB OTHER           | [193018940]                                                                                                    | V                |
| 1                                                           |                  |                       |                                                                                                    |                  |
|                                                             |                  |                       |                                                                                                    |                  |
|                                                             | Add PCP          |                       |                                                                                                    |                  |
| CC Recipient                                                | Modifier         |                       |                                                                                                    |                  |
| 1 YACKEL, THOMAS                                            |                  |                       |                                                                                                    |                  |
| 2                                                           |                  |                       |                                                                                                    |                  |
|                                                             |                  |                       |                                                                                                    |                  |
|                                                             | Add PCP          |                       | Select All                                                                                                    | Unselect All     |
| Additional Method Information                               |                  | ·                     |                                                                                                    |                  |
|                                                             |                  |                       |                                                                                                    |                  |
|                                                             |                  |                       |                                                                                                    |                  |
|                                                             |                  |                       |                                                                                                    |                  |
|                                                             |                  |                       |                                                                                                    |                  |
| Modifiers:C = Class, P = Pool, X = Exclude<br>* = Free text | user, A = Ad hoc | email, S = Submitter, | R = Provider, F = Provider, F | ovider by fax,   |
|                                                             |                  |                       | ✓ <u>A</u> ccept                                                                                                    | X <u>C</u> ancel |

## 1. To copy results to an <u>OHSU provider</u>, enter their name in the <u>CC Recipient</u> field.

A report will be sent to this provider based on the settings in his/her provider (SER) record in Epic for the Preferred Method of Communication (Fax, In Basket, etc.) and any appropriate fax numbers.

2. To copy results to an <u>External Provider</u>, enter an <u>'R' {space}</u> then the Provider's name in the <u>CC</u> <u>Recipient</u> field:

| CC List                                                                  | ×                                                            |
|--------------------------------------------------------------------------|--------------------------------------------------------------|
| Add/Remove Recipients:                                                   | Orders for LEE, EVA (CC)                                     |
| Coordination of Care Recipient                                           | 1 LAB OTHER [193018940]                                      |
| Add PCP CC Recipient Modifier R Lee,E Provider                           |                                                              |
| Add <u>P</u> CP                                                          | Select All Unselect All                                      |
| Additional Method Information                                            |                                                              |
| Practice: O Address:                                                     | State: 2IP:                                                  |
| Fax number:                                                              | County:                                                      |
| City:                                                                    | Country:                                                     |
| Modifiers:C = Class, P = Pool, X = Exclude user, A = Ac<br>* = Free text | I hoc email, S = Submitter R = Provider F = Provider by fax, |
|                                                                          | ✓ <u>A</u> ccept <u>×</u> <u>C</u> ancel                     |

If the Provider is in the database they will appear in the search list. Select the correct provider and click Accept:

| a Provider Se  | Bett                                |       |             |                                      |                                                                                               |              |
|----------------|-------------------------------------|-------|-------------|--------------------------------------|-----------------------------------------------------------------------------------------------|--------------|
| Search: Lee, I | E                                   |       |             |                                      |                                                                                               | د ا          |
| ID             | Provider                            | Title | Affiliation | Specialty                            | Street Address                                                                                | Phone        |
| 145054         | LEE, EARL W                         | MD    |             | Family Medicine                      | 2020 Capitol St NE SALEM OR 97301                                                             | 503-399-2424 |
| 20971          | LEE, EDISON                         | DO    |             | General Surgery                      | 3181 SW Sam Jackson Park Rd PORTLAND OR 97239-3011                                            | 503-494-8211 |
| 120073         | LEE, EDWIN                          | MD    |             | Endocrinology, Diabetes & Metabolism | INSTITUTE OF HORMONAL BALANCE 7009 DR PHILLIPS BLVD STE 150 ORLANDO FL 32819                  | 407-363-9665 |
| 15503          | LEE, ELIZABETH A                    | ND    |             | Naturopath                           | Zoom+ Hawthorne 3325 SE Hawthorne Blvd Portland OR 97214                                      | 503-684-8252 |
| 117293         | LEE, ELIZABETH A                    | MD    |             | Family Medicine                      | MT VIEW MEDICAL URGENT CARE 101 NW 12th Ave Ste 107 BATTLE GROUND WA 98604                    | 360-666-8418 |
| 127422         | LEE, ELIZABETH W                    | MD    |             |                                      | PALO ALTO MEDICAL FOUNDATION FAMILY PRACTICE DEPARTMENT 795 EL CAMINO REAL PALO ALTO CA 94301 | 650-853-2984 |
| 116208         | LEE, ELSA J                         | MD    |             | Pediatrics                           | TREASURE VALLEY PEDS MERIDIAN 1620 S CELEBRATION AVE MERIDIAN ID 83642                        | 208-884-1030 |
| 147473         | LEE, ELTON                          | MD    |             | Internal Medicine                    | SWEDISH POLYCLINIC MADISON CNTR 904 7TH AVE SEATTLE WA 98104                                  | 206-860-4556 |
| 131280         | LEE, ERIC C                         | MD    |             | Neurology                            | 2900 State Street, Suite 101 Medford OR 97504                                                 | 541-789-5790 |
| 6662           | LEE, ERIN MICHELLE                  | MD    |             | Pediatrics                           | John Muir Health Pediatrics 2305 Camino Ramon Suite 120 San Ramon CA 94583                    | 925-275-3888 |
| 21524          | LEE, ESTHER E                       | MD    |             | Internal Medicine                    | Alaska Native Health Internal Med 4315 Diplomacy Dr Anchorage AK 99508                        | 907-729-2096 |
| 21633          | LEE, EUGENE                         |       |             | Pharmacy Student                     | 3181 SW Sam Jackson Park Rd PORTLAND OR 97239-3011                                            |              |
| 152521         | LEE, EUN YOUNG                      | MD    |             | Anatomic Pathology                   | UNIV KENTUCKY PATHOLOGY 800 ROSE ST LEXINGTON KY 40536                                        | 859-323-5425 |
| 110907         | LEE, EVA                            | MD    |             | Nephrology                           | KIDNEY CARE PHYSICIANS 875 OAK ST S E STE 5070 SALEM OR 97301                                 | 503-561-8565 |
| 123584         | LEE, JIYOUNG E (aka LEE, ELIZABETH) | DMD   |             | Dentist                              | GRESHAM PEDIATRIC DENTISTRY 2150 N E DIVISION ST STE 201 GRESHAM OR 97030                     | 503-666-9436 |
| 147062         | LEECHAWENGWONGS, EVELYN             | MD    |             |                                      | 16821 SE MCGILLIVRAY BLVD SUITE 110 VANCOUVER WA 98683                                        | 360-567-1773 |
|                |                                     |       |             |                                      |                                                                                               |              |
|                |                                     |       |             |                                      |                                                                                               |              |
|                |                                     |       |             |                                      |                                                                                               |              |
|                |                                     |       |             |                                      |                                                                                               |              |
|                |                                     |       |             |                                      |                                                                                               |              |
| 16 records t   | total, all records loaded.          |       |             |                                      |                                                                                               |              |
|                |                                     |       |             |                                      | ✓ Accent                                                                                      | X Cancel     |

**—** 1 ... 1

| C List                             |                           |              |           |                         |                 |            |                  | ×   |
|------------------------------------|---------------------------|--------------|-----------|-------------------------|-----------------|------------|------------------|-----|
| Add/Remove <u>R</u> e              | cipients:                 |              | <u>0</u>  | rders for LEE,          | EVA (CC)        |            |                  |     |
| Coordinatio                        | on of Care Recipient      |              |           | 1 LAB OTHER [182302228] |                 |            |                  | •   |
| 1                                  |                           |              |           |                         |                 |            |                  |     |
|                                    |                           |              |           |                         |                 |            |                  |     |
|                                    |                           | Add PC       | P         |                         |                 |            |                  |     |
| CC Recipie                         | ent                       | Modifier     |           |                         |                 |            |                  |     |
| 1 LEE, EVA                         |                           | Provider     |           |                         |                 |            |                  |     |
| 2                                  |                           |              |           |                         |                 |            |                  |     |
|                                    |                           |              |           |                         |                 |            |                  |     |
|                                    |                           | Add PC       | P         |                         | <u>S</u> elec   | t All      | <u>U</u> nselect | All |
| -Additional Meth                   | od Information            |              |           |                         | _               |            |                  |     |
| Practice:                          | No practice name 🚺        | Address:     | KIDNEY (  |                         | ▲ State:        | OR 🔎       | ZIP: 97301       |     |
| Fax number:                        | 503-561-8560              |              | 875 OAK   | ST S E STE              | County:         | MARION     | 1                | - 5 |
|                                    |                           | City:        | SALEM     |                         | Country:        |            |                  | \$  |
| Modifiers:C = Cla<br>* = Free text | ass, P = Pool, X = Exclud | de user, A = | Ad hoc em | ail, S = Submit         | tter, R = Provi | der, F = P | rovider by fax   | ,   |
|                                    |                           |              |           |                         | 🗸 Ac            | cept       | X Canc           | el  |

To see the fax associated with this provider's record, click on the magnifier in the Practice field:

If a Provider has multiple locations, click on the magnifier in the Practice field and then select one:

| CC List                                                     |               | ×                                                                                                    |
|-------------------------------------------------------------|---------------|----------------------------------------------------------------------------------------------------|
| Add/Remove Recipients:                                      |               | Orders for NAWAZ, FAREHA A (CC)                                                                                                    |
| Coordination of Care Recipient                              |               | 1 LAB OTHER [182302228]                                                                                                    |
|                                                             | Add PCP       |                                                                                                    |
| CC Recipient                                                | Modifier      |                                                                                                    |
| 1 NAWAZ, FAREHA A                                           | Provider      |                                                                                                    |
|                                                             | Add PCP       | Select All                                                                                                    |
| Practice:                                                   | Address:      | State: ZIP:                                                                                                    |
| Fax number:                                                 | 🔎 Item Select | _ <b>D</b> ×                                                                                                    |
|                                                             | Search:       | ٩                                                                                                    |
| Modifiers:C = Class, P = Pool, X = Exclude<br>* = Free text |               | Practice Name         Fax         Address           No practice name         503-624-9149         OREGON KIDNEY           No practice name         503-434-1190         OREGON KIDNEY |

<u>Please Note</u>: With certain External Providers you may not see any of the Additional Method Information below, including the Practice Field. It has to do with whether or not they are participating in Care Everywhere or not. For these providers you will unfortunately not be able to see or select a specific fax. However, the report will still be sent to whatever device is defined in their record.

|                                                                              | ×                                                        |
|------------------------------------------------------------------------------|----------------------------------------------------------|
| Add/Remove Recipients:                                                       | Orders for POISSON, BRETT (CC)                           |
| Coordination of Care Recipient                                               | 1 LAB OTHER [182302228]                                  |
| Add PCP                                                                      |                                                          |
| CC Recipient Modifier  1 POISSON, BRETT  2                                   |                                                          |
| -Additional Method Information                                               | Select All Unselect All                                  |
| Modifiers:C = Class, P = Pool, X = Exclude user, A = Ad hoc<br>* = Free text | email, S = Submitter, R = Provider, F = Provider by fax, |

3. If the <u>provider is not in the database</u> (cannot be found using the search methods above) you can enter them in using Free text in the CC recipient field. Type <u>\* {space}</u> and then the provider's name:

| CC Recipient           1         * Frankenstein, Joseph         \$ | Modifier             |                         |                    |                      |
|--------------------------------------------------------------------|----------------------|-------------------------|--------------------|----------------------|
| 2                                                                  |                      |                         |                    |                      |
| -Additional Method <u>I</u> nformation                             | Add <u>P</u> CP      |                         | <u>S</u> elect All | <u>U</u> nselect All |
| Modifiers:C = Class, P = Pool, X = Exclude<br>* = Free text        | e user, A = Ad hoc e | email, S = Submitter, R | = Provider, F = F  | Provider by fax,     |
|                                                                    |                      | ~                       | <u>A</u> ccept     | X <u>C</u> ancel     |

After you click Accept you will have fax or address fields to fill in as needed:

| -Additional Method                   | l Information            | //dd <u>- 0</u> / |                            | Select        |                          | C All     |
|--------------------------------------|--------------------------|-------------------|----------------------------|---------------|--------------------------|-----------|
| <u>N</u> ame:                        | Frankenstein, Joseph     | Address:          | 0                          | State:        | B 🔎 ZIP:                 |           |
| Fax number:                          |                          |                   |                            | County:       |                          | 9         |
|                                      |                          | City:             | 9                          | Country:      |                          | 9         |
| Modifiers:C = Class<br>* = Free text | s, P = Pool, X = Exclude | e user, A = A     | Ad hoc email, S = Submitte | r, R = Provid | ler, F = Provider by fax | c,<br>:el |

Once you enter something appropriate in either the fax or address fields, the stop signs will be gone and you can click Accept to send the report:

|                                     |                                                                                                    | Add PC   | D | [ | <u>S</u> elect | All | <u>U</u> ns | select Al      |    |
|-------------------------------------|----------------------------------------------------------------------------------------------------|----------|---|---|----------------|-----|-------------|----------------|----|
| -Additional Metho                   | d Information                                                                                                    |          |   |   |                |     |             |                | 51 |
| <u>N</u> ame:                       | Frankenstein, Joseph                                                                                                    | Address: |   |   | State:         | 2   | ZIP:        |                |    |
| Fax number:                         | 555-555-5555                                                                                                    |          |   |   | County:        |     |             |                | 2  |
|                                     |                                                                                                    | City:    |   |   | Country:       |     |             |                | 2  |
| Modifiers:C = Clas<br>* = Free text | Modifiers:C = Class, P = Pool, X = Exclude user, A = Ad hoc email, S = Submitter, R = Provider, F = Provider by fax,<br>* = Free text |          |   |   |                |     |             |                |    |
|                                     |                                                                                                    |          |   |   | ✓ Acc          | ept | ×           | <u>C</u> ancel |    |

- B. To verify results are being (or have been) sent to the correct location, go to Specimen or Case Inquiry.
  - 1. Once a case or specimen has been final verified you can see the recipient, fax number and date/time report is scheduled to go out in the "Scheduled Reports" section:

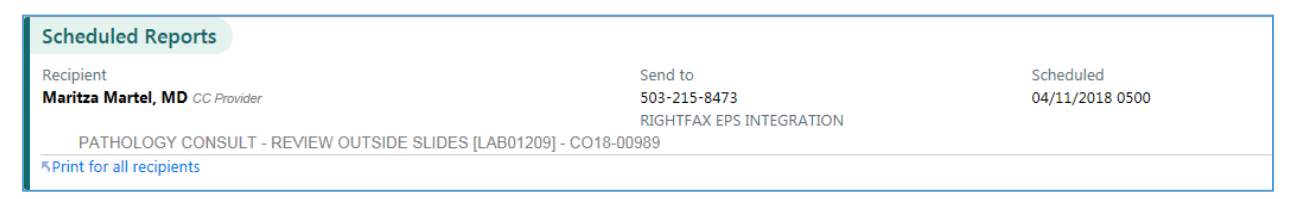

2. Once the result has been sent, that will show in the "Results Printed" section. The green checkmark indicates it was successful:

| Results Printed                                                   |                                                     |   |                         |  |
|-------------------------------------------------------------------|-----------------------------------------------------|---|-------------------------|--|
| Recipient<br>Cheryl L Younger, MD CC Provider                     | Sent to<br>541-389-5723<br>PICHTEAN ODS INTEGRATION | ~ | Sent<br>04/10/2018 0500 |  |
| PATHOLOGY CONSULT - REVIEW OUTSIDE SLIDES [LAB01209] - CO18-00975 | REGITTAX EPS INTEGRATION                            |   |                         |  |

3. To verify results have been sent to a Provider's InBasket (If they have indicated they prefer InBasket messages for their results) look in the "Results Sent Via In Basket" section:

| Results Sent Via In Basket |                 |             |            |                 |
|----------------------------|-----------------|-------------|------------|-----------------|
| SURGICAL PATHOLOGY         |                 |             |            |                 |
| Recipient                  | Sent            | Outcome     | Message ID | Address Source  |
| Bryan R Foster, MD         | 03/01/2018 1035 | Result sent | 298017373  | Primary Address |
| Fergus Coakley V, MD       | 03/01/2018 1035 | Result sent | 298017374  | Primary Address |